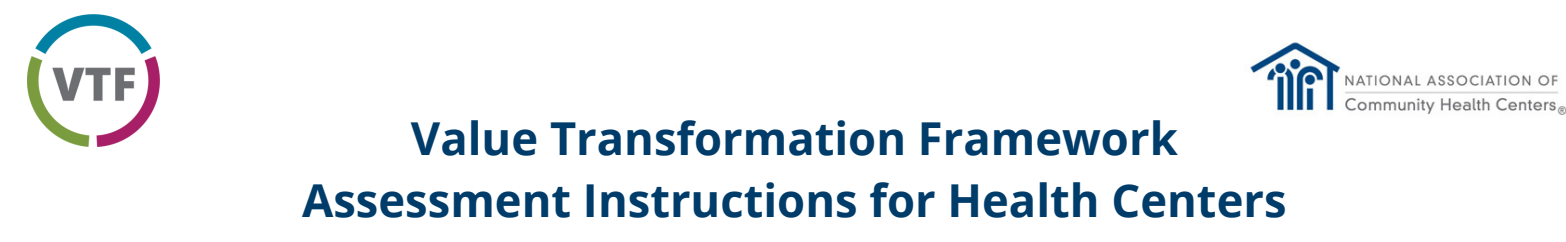

#### Welcome to the Value Transformation Framework (VTF) Assessment!

This Health Center Organizational Assessment can help you get started in implementing the VTF in your health center. The online portal offers **free** tools designed to guide health centers in areas of system change fundamental to advancing on the Quintuple Aim using NACHC's VTF. Use this document to register and get started in your transformation journey. Existing users please go to **page 4**.

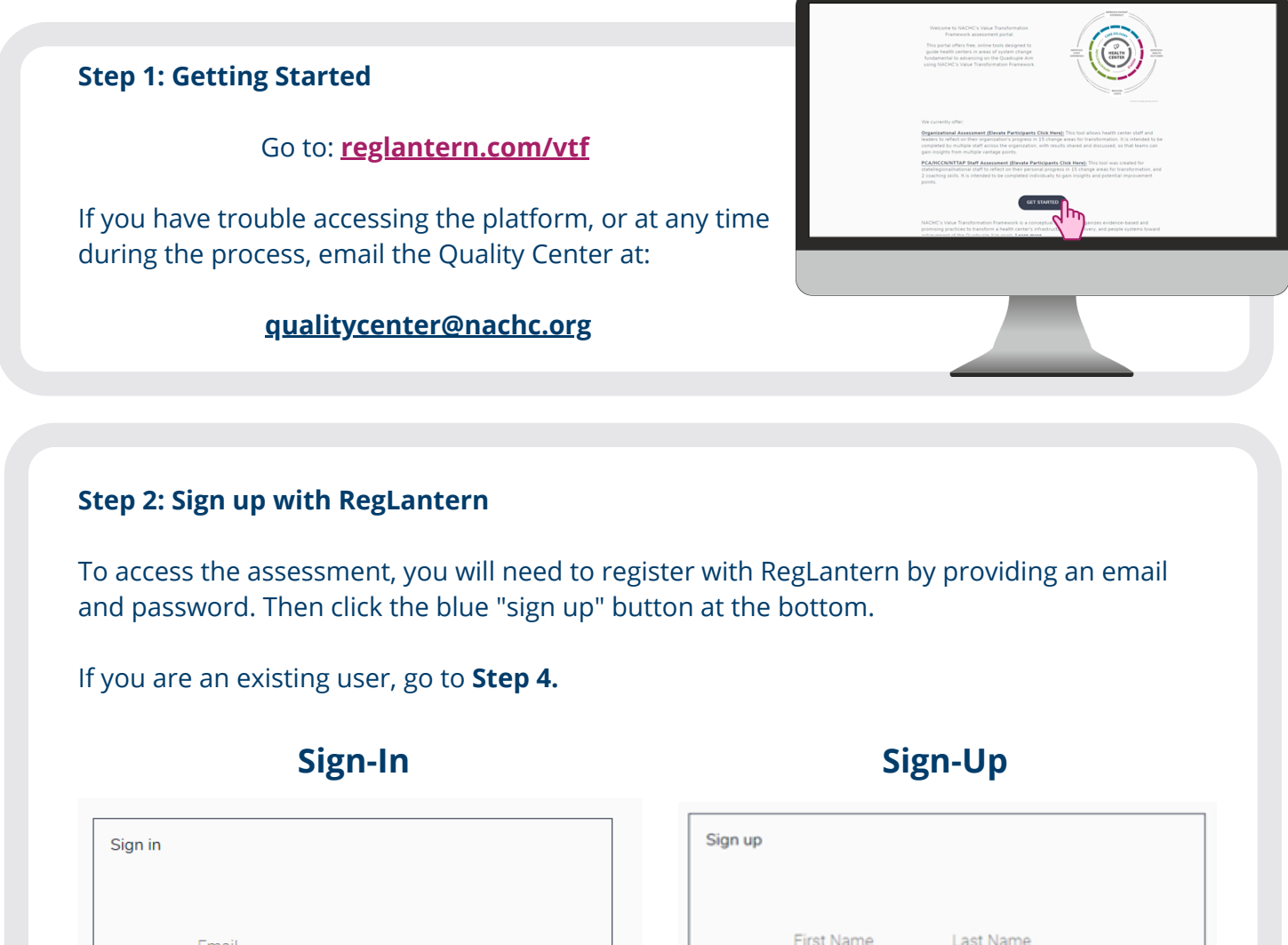

| Email                          | <br>First Name Last Name                                         |                 |
|--------------------------------|------------------------------------------------------------------|-----------------|
| Password                       | <br>Email                                                        |                 |
| SIGN IN                        | Password                                                         |                 |
| RESET PASSWORD                 | Minimum length is 6 characters                                   |                 |
|                                | By clicking sign up, you agree with RegLar<br>License Agreement. | ntern's         |
|                                | Subscribe to RegLantern email updates a                          | nd notificatior |
|                                | <br>SIGN UP                                                      |                 |
| Don't have an account? Sign up | Already have an account? Sign in                                 |                 |
|                                |                                                                  |                 |

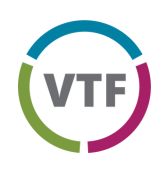

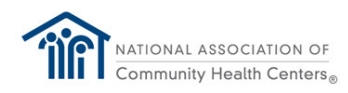

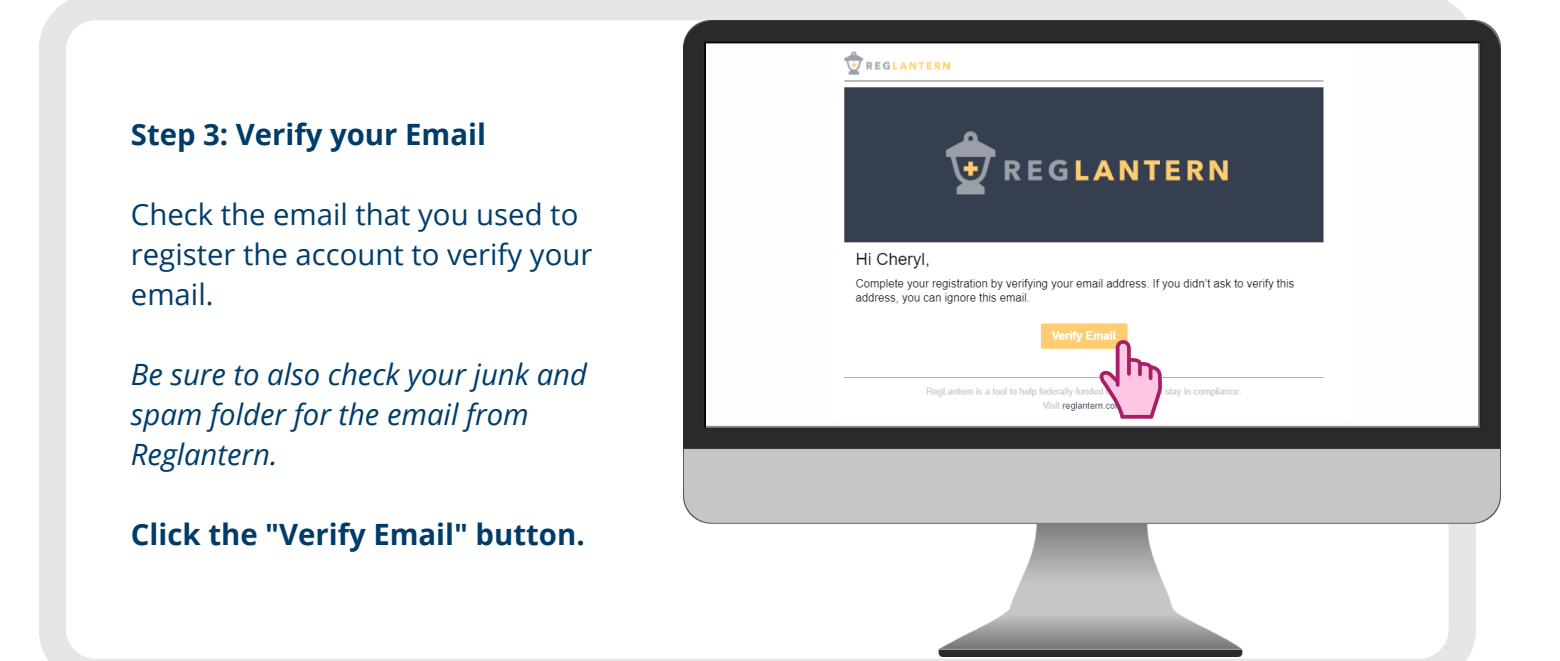

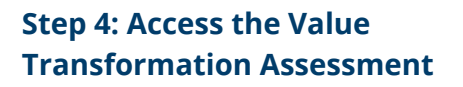

Click "NACHC Value Transformation Framework" under Tools & Resources on the left-hand side of the page.

| REGLANTERN                           |           |
|--------------------------------------|-----------|
| Welcome to RegLantern!               |           |
| Health Centers                       |           |
| + Add health center                  |           |
| Tools & Resources                    |           |
| NACHC Value Transformation Framework | Resources |

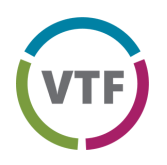

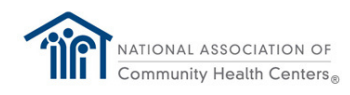

#### Step 5: Enroll your Organization & Select Your PCA & HCCN

Select "Enroll" on the NACHC Value Transformation Framework page to open a pop-up where you can select your organization.

### 1) Find Your Organization

In the field labeled 'Organization Name', your organization name will automatically populate as you start to type. If you cannot find your organization, select "Can't find your organization". A prompt will open, allowing you to add your organization name. Once added, you will need to wait for RegLantern Support to confirm that you are now enrolled with your organization.

#### PLEASE USE YOUR HRSA APPROVED NAME. DO NOT USE ABBREVIATIONS OR ACRONYMS.

| Enrolment                                                                | NACHC Elevate Enrollment                                    |                                                                      |                                    |  |
|--------------------------------------------------------------------------|-------------------------------------------------------------|----------------------------------------------------------------------|------------------------------------|--|
|                                                                          |                                                             |                                                                      |                                    |  |
|                                                                          | Ent Name*                                                   | Last Marrie *                                                        |                                    |  |
| Errol                                                                    | Cassie                                                      | Lindholm                                                             |                                    |  |
|                                                                          | Organization Name *                                         |                                                                      |                                    |  |
|                                                                          | Test Health Center E (MD)                                   |                                                                      | EDIT                               |  |
|                                                                          | Can't find your organization?                               |                                                                      |                                    |  |
|                                                                          | Find your PCA                                               |                                                                      | CANCEL                             |  |
|                                                                          | To share your assessment scores with your PCA, pleas        | se type in the name of your POA.                                     |                                    |  |
|                                                                          |                                                             |                                                                      | Process.                           |  |
|                                                                          | To share your HOON                                          |                                                                      | CANCEL                             |  |
|                                                                          | Job Title *                                                 |                                                                      |                                    |  |
|                                                                          |                                                             |                                                                      |                                    |  |
|                                                                          | Would you like to join NACHO's 'Quality Improvement To      | buchpoints' network? The network offers bi-directional communication | between NACHO's Quality Center and |  |
|                                                                          | cuality leads across the country to provide input on nation | ional programs and stay up-to-date on quality-related issues.        |                                    |  |
|                                                                          | 0.000                                                       |                                                                      |                                    |  |
|                                                                          |                                                             |                                                                      | CANCEL SUBMIT                      |  |
|                                                                          |                                                             |                                                                      |                                    |  |
|                                                                          |                                                             |                                                                      |                                    |  |
| © 2021 National Association of Community Health Centers, Inc. Al) rights |                                                             |                                                                      |                                    |  |
|                                                                          |                                                             |                                                                      |                                    |  |
|                                                                          |                                                             |                                                                      |                                    |  |
|                                                                          |                                                             |                                                                      |                                    |  |
|                                                                          |                                                             | 0                                                                    |                                    |  |
|                                                                          |                                                             | Jhs                                                                  |                                    |  |
|                                                                          |                                                             |                                                                      |                                    |  |
|                                                                          |                                                             |                                                                      |                                    |  |
|                                                                          |                                                             |                                                                      |                                    |  |
|                                                                          |                                                             |                                                                      |                                    |  |
|                                                                          |                                                             |                                                                      |                                    |  |
|                                                                          |                                                             |                                                                      |                                    |  |

### Add your PCA and HCCN

Adding your PCA and HCCN allows them to view your health center's organizational assessment results to help inform and drive its transformation activities and health center support. PCAs and HCCNs can also send reminders to member health centers when it is time to complete a new VTF assessment.

If your PCA and HCCN have already been added, you may skip this section.

| Find your PCA                        |                                             |         | Ռ          | CANCE |
|--------------------------------------|---------------------------------------------|---------|------------|-------|
| To share your assessment scores with | your PCA, please type in the name of your P | PCA.    | <u>d</u> ) |       |
| Find your HCCN                       |                                             |         |            | CANCE |
| To share your assessment scores with | your HCCN, please type in the name of you   | r HCCN. |            |       |
|                                      |                                             |         |            |       |
|                                      |                                             |         |            |       |
|                                      |                                             |         |            |       |
|                                      |                                             |         |            |       |
|                                      |                                             |         |            |       |
|                                      |                                             |         |            |       |
|                                      |                                             |         |            |       |
|                                      |                                             |         |            |       |
|                                      |                                             |         |            |       |

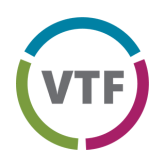

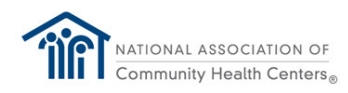

#### Step 5: Enroll your Organization & Select Your PCA & HCCN

Select "Enroll" on the NACHC Value Transformation Framework page to open a pop-up where you can select your organization.

### 1) Find Your Organization

In the field labeled 'Organization Name', your organization name will automatically populate as you start to type. If you cannot find your organization, select "Can't find your organization". A prompt will open, allowing you to add your organization name. Once added, you will need to wait for RegLantern Support to confirm that you are now enrolled with your organization.

PLEASE USE YOUR HRSA APPROVED NAME. DO NOT USE ABBREVIATIONS OR ACRONYMS.

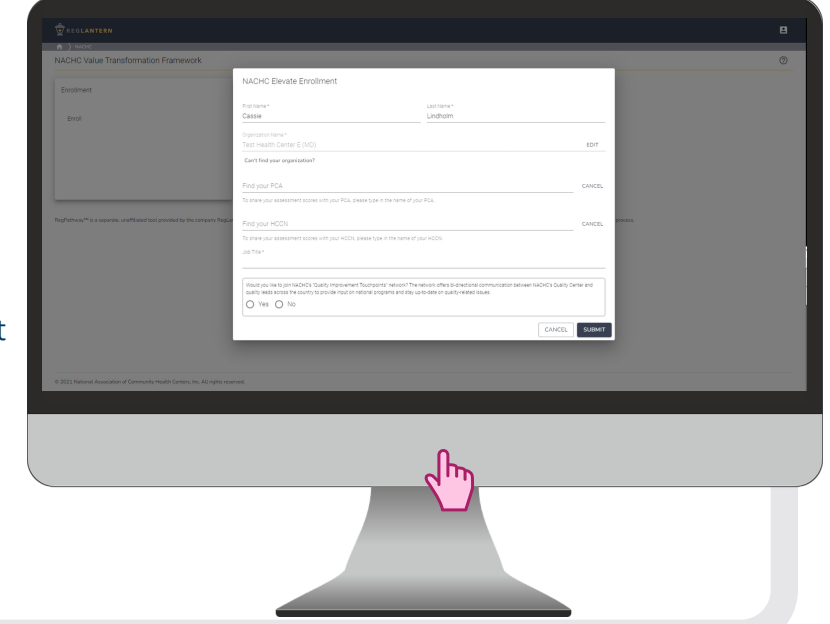

## Add your PCA and HCCN

#### 2) Find Your PCA

In the field labeled 'Find Your PCA', begin typing the name of the Primary Care Association (PCA) of which your health center is a member. The name will automatically populate as you start to type. The PCA selected will be able to see your health center's assessment scores. If you prefer not to enter your PCA, you may leave this field blank.

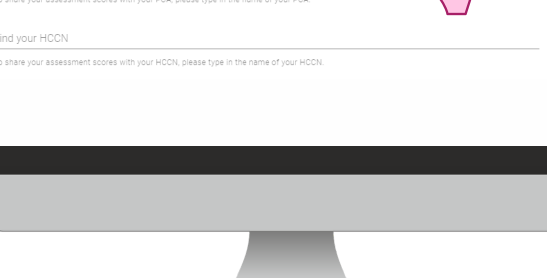

## 3) Find Your HCCN

In the field labeled 'Find Your HCCN', begin typing the name of the Health Center Controlled Network (HCCN) of which your health center is a member. The name will automatically populate as you start to type. The HCCN selected will be able to see your health center's assessment scores. If you are not a member of an HCCN, or if you prefer not to enter your HCCN, you may leave this field blank.

If you are already enrolled but did not add a PCA or HCCN, you may add them at any time by clicking on the gear icon at the top of the page, then selecting edit profile.

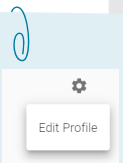

Continue to the next pages to start your first assessment!

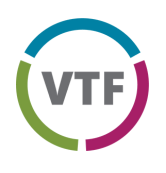

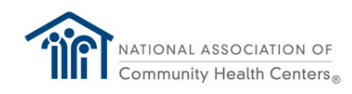

#### Step 6: Complete your assessment!

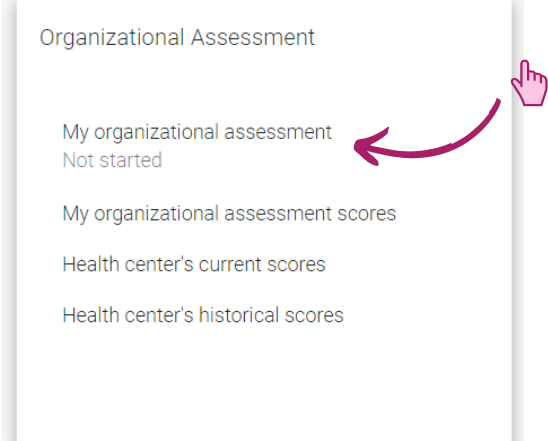

## 1) Click on 'My Organizational Assessment'

#### 2) Take the Assessment

Click each of the 15 change areas and choose the level that best reflects your health center's current processes and capabilities. Only mark a number if your organization has fully met all listed criteria for that level.

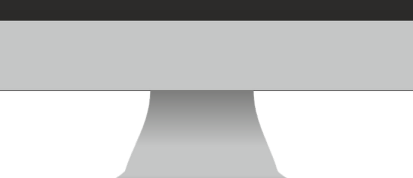

For example, if your health center has met all the criteria in Levels 1, 2, and 3 and some criteria in Levels 4 and 5, select Level 3. Once a score is marked, click the next change area to proceed.

### 3) Submit the Assessment

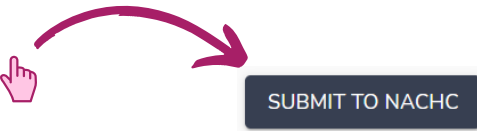

After scoring all 15 items, click **"Submit to NACHC"** at the bottom of the page. Your scores will then be available to view by your health center colleagues, and your PCA/HCCN if you selected them in Step 5.

Over the course of your participation in Elevate, you can go back to your scores and adjust as necessary. Just make sure you click the "Submit to NACHC" button to save any changes!